# QR체크인 방법 1 - 카카오톡

1. 카카오톡에 접속합니다.

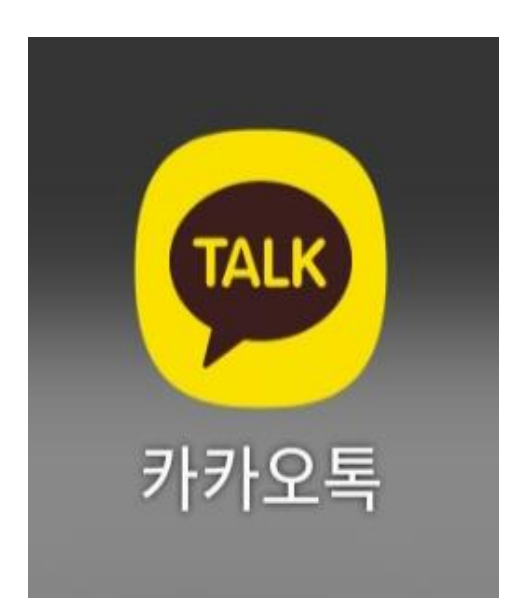

### 2. 화면 하단에서 <u>#</u>을 누르고, 화면 상단에서 <u>#코로나19</u>를 선택합니다.

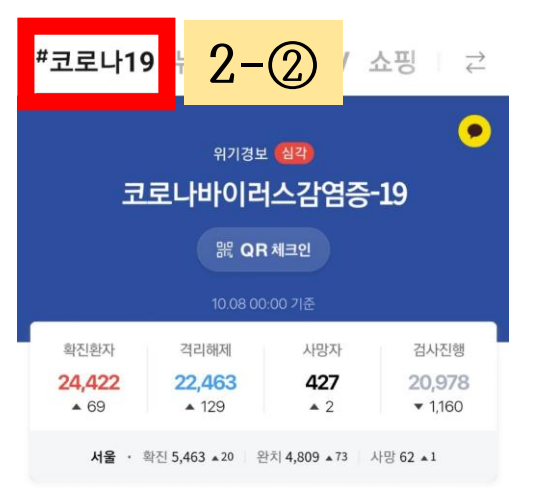

#### 신규 확진자 추세 🕕 10.08 00:00 기준

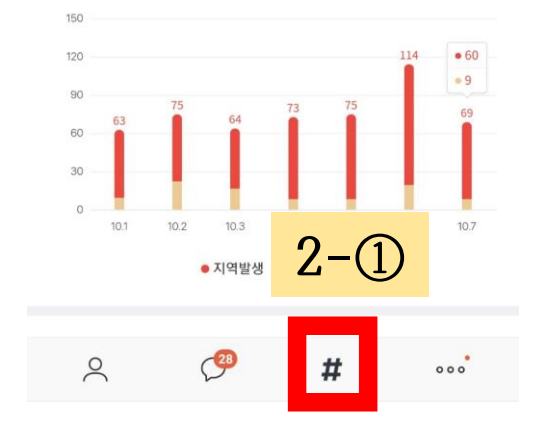

#### 3. '코로나바이러스감염증-19' 아래에 있는 "QR체크인"을 선택합니다. #코로나19 뉴스 카카오TV 쇼핑 │ ⇄ • 위기경보 (심각) 코로나바이러스감염증-19 3 器 QR 체크인 확진환자 격리해제 검사진행 사망자 24,422 22,463 427 20,978 ▲ 69 ▲ 129 ▲ 2 ▼ 1,160 서울 · 확진 5,463 ▲20 완치 4,809 ▲73 사망 62 ▲1

#### 신규 확진자 추세 (i) 10.08 00:00 기준

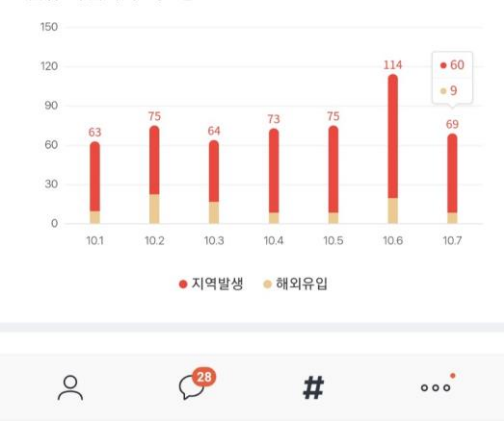

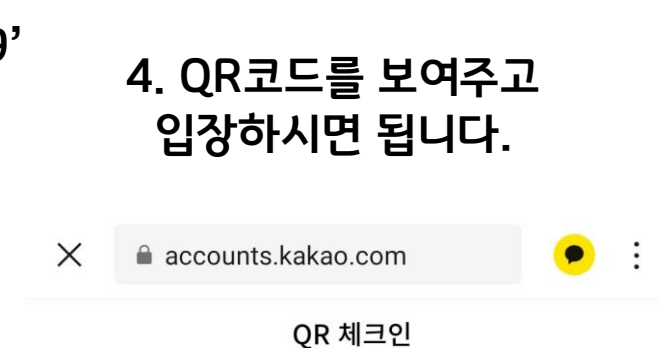

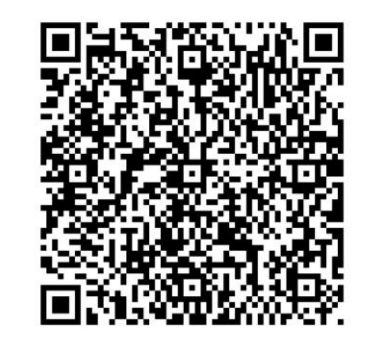

남은 시간 <mark>14초</mark>

이용하려는 시설의 담당자에게 QR코드를 보여주세요.

# QR체크인 방법 2 - 네이버

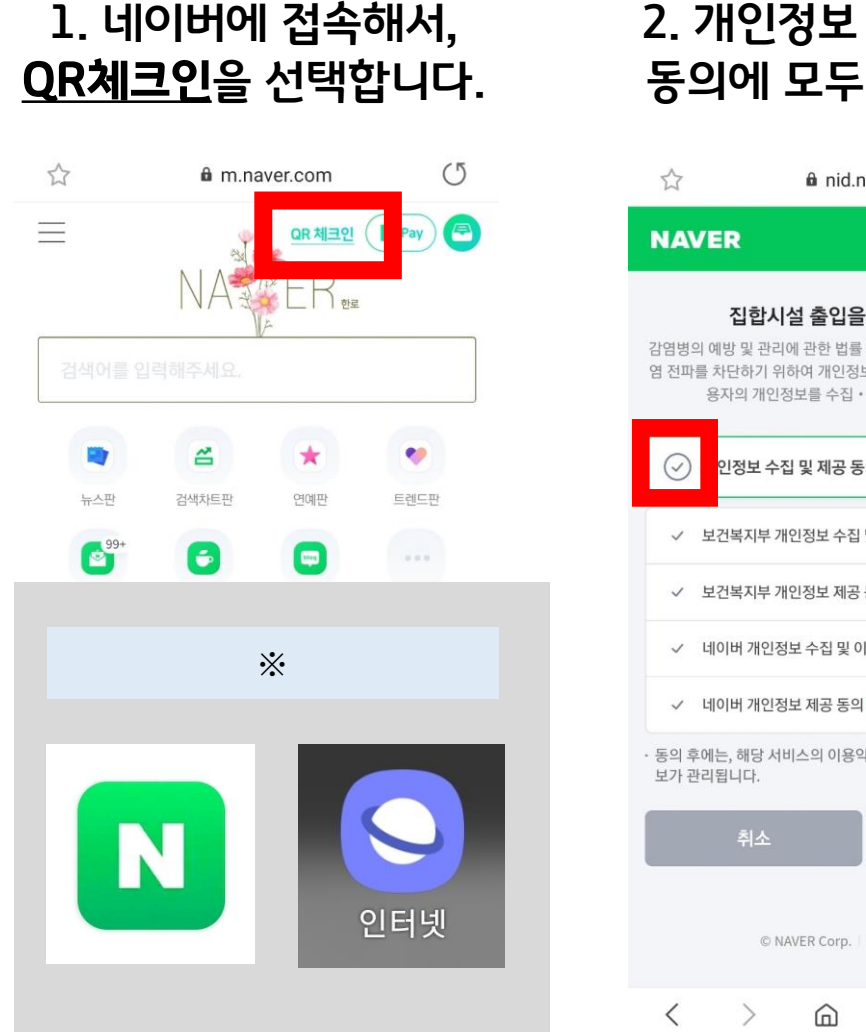

## 2. 개인정보 수집 및 제공 동의에 모두 동의합니다.

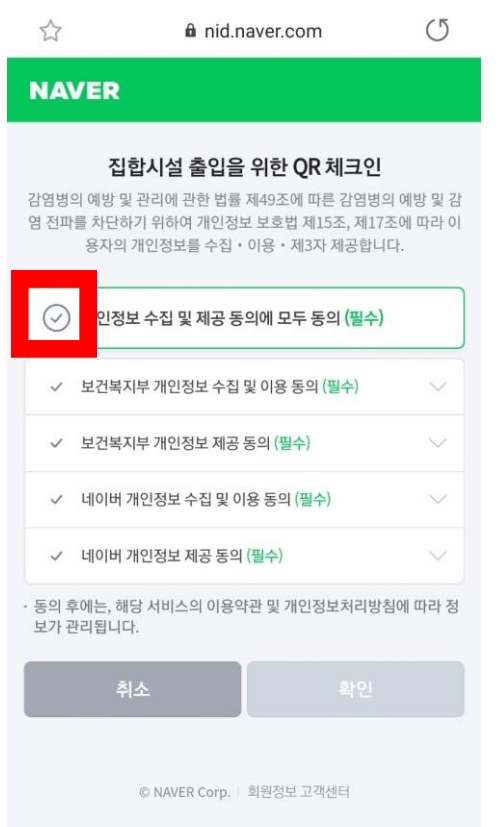

12

<2

## 3. 확인 버튼을 선택합니다.

|       | a nid.naver.com   | U |
|-------|-------------------|---|
| NAVER |                   |   |
| 집협    | :시설 출입을 위한 QR 체크인 | 1 |

감염병의 예방 및 관리에 관한 법률 제49조에 따른 감염병의 예방 및 감 염 전파를 차단하기 위하여 개인정보 보호법 제15조, 제17조에 따라 이 용자의 개인정보를 수집 • 이용 • 제3자 제공합니다.

#### < 개인정보 수집 및 제공 동의에 모두 동의 (필수)

 

 ✓
 보건복지부 개인정보 수집 및 이용 동의 (필수)
 ✓

 ✓
 보건복지부 개인정보 제공 동의 (필수)
 ✓

 ✓
 네이버 개인정보 수집 및 이용 동의 (필수)
 ✓

 ✓
 네이버 개인정보 제공 동의 (필수)
 ✓

 둘의 후에는, 해당 서비스의 이용약관 및 개인정보처리방침에 따라 정 보가 관리됩니다.
 ✓

 취소
 확인

© NAVER Corp. 회원정보 고객센터

< > @ 🕸 🚽

### 4. QR코드를 보여주고 입장하시면 됩니다.

|       | a nid.naver.com | C       |
|-------|-----------------|---------|
| NAVER |                 | 남은시간 14 |

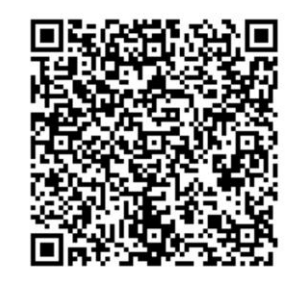

**입장을 위한 QR코드** 입장하려는 시설의 담당자에게 위의 QR코드를 보여주세요.

취소

© NAVER Corp. | 회원정보 고객센터

< > @ 👍 🗇 🚽

# QR체크인 방법 3 - 스마트숙명

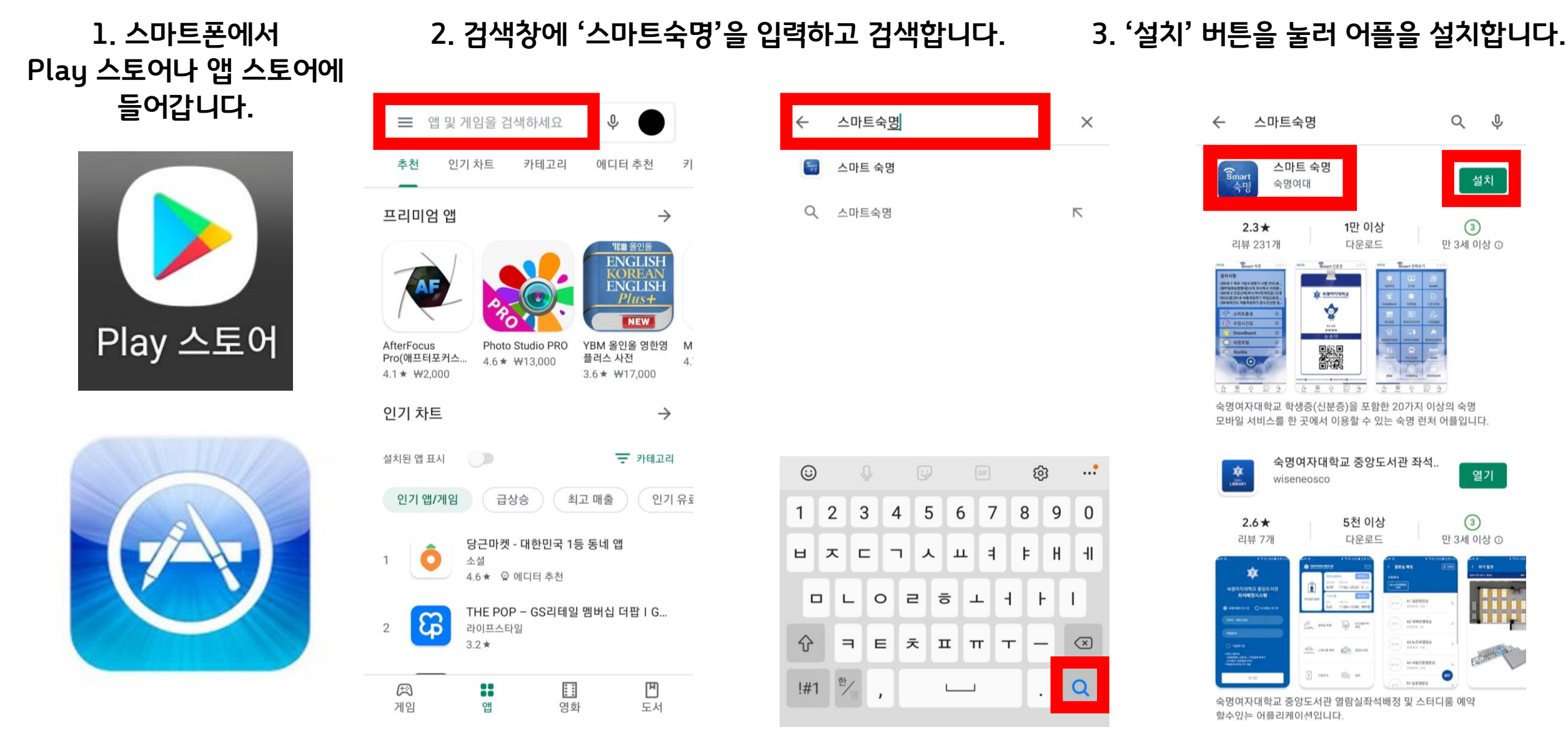

열기

3

# QR체크인 방법 3 - 스마트숙명

전자출결, 도서관좌석배정, 신분증 등 숙명

\* 비밀번호 찾기는 PC에서만 가능합니다 숙명포털 > portal.sookmyung.ac.l 도 서 관 > lib.sookmyung.ac.kr/li

앱설치문의 > 02)710-9526

서비스를 이용하실 수 있습니다.

신분을 선택하세요.

포털아이디

포털패스워드

### 4. 스마트숙명 어플에 접속합니다.

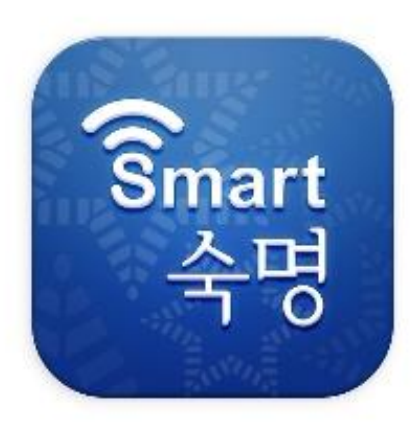

## 5. '<u>신분을 선택하세요</u>'를 눌러 <u>미래교육원</u>을 선택합니다.

| Smart <del>द</del> ेष्ठ                    | <b>S</b> mart <del>र</del> ेष्ठ  |                           |
|--------------------------------------------|----------------------------------|---------------------------|
| 배정, 신분증 등 숙명의 모든 모바일<br>• 있습니다.            | 전자출결, 도서관좌석배정,<br>서비스를 이용하실 수 있습 | 신분증 등 숙명의 모든 모바일<br>니다.   |
| A                                          | 신분을 선택하세요.                       |                           |
|                                            | 신분을 선택하세요.                       |                           |
| 로그인                                        | 학부생                              | - 숙명포털 ID/PW              |
|                                            | 교수                               | - 숙명포털 ID/PW              |
|                                            | 직원                               | - 숙명포털 ID/PW              |
|                                            | 대학원생                             | - 숙명포털 ID/PW              |
| C에서만 가능합니다.                                | , 연구원                            | - 숙명포털 ID/PW              |
| al.sookmyung.ac.kr<br>ookmyung.ac.kr/login | 시간강사                             | - 숙명포털 ID/PW              |
| 10-9526                                    | 조교                               | - 숙명포털 ID/PW              |
|                                            | 졸업생                              | - 숙명포털 ID/PW              |
| 3                                          | 기타                               | - <mark>도서</mark> 관 ID/PW |
| SULVER STREET                              | 미래교육원                            | - <mark>도서관</mark> ID/PW  |
|                                            | 르꼬르동블루                           | - <mark>도서</mark> 관 ID/PW |
| ALLA ALLA                                  | 국제언어교육원                          | - <mark>도서</mark> 관 ID/PW |
|                                            | TESOL수강생                         | - <mark>도서관</mark> ID/PW  |
| - manufact                                 | 단기과정생                            | - <mark>도서</mark> 관 ID/PW |
| all a second                               | and the second                   | The second second         |

### 6. <u>아이디와 패스워드</u>를 입력하고, <u>로그인</u>을 선택합니다.

## Smart <del>र</del>ेष्ठ 전자출결, 도서관좌석배정, 신분증 등 숙명의 모든 모바일 서비스를 이용하실 수 있습니다. 미래교육원 A20020 로그인 도서관패스워드 \* 비밀번호 찾기는 PC에서만 가능합니다. 숙명포털 > portal.sookmyung.ac.kr 도서관 > lib.sookmyung.ac.kr/login -아이디: A본인학번 -> 예시:A20020 -패스워드: 생년월일 6자리 MUE AUK

# QR체크인 방법 3 - 스마트숙명

#### 7. 스마트폰 상단바를 내려 <u>위치(GPS)</u>를 켜주세요!

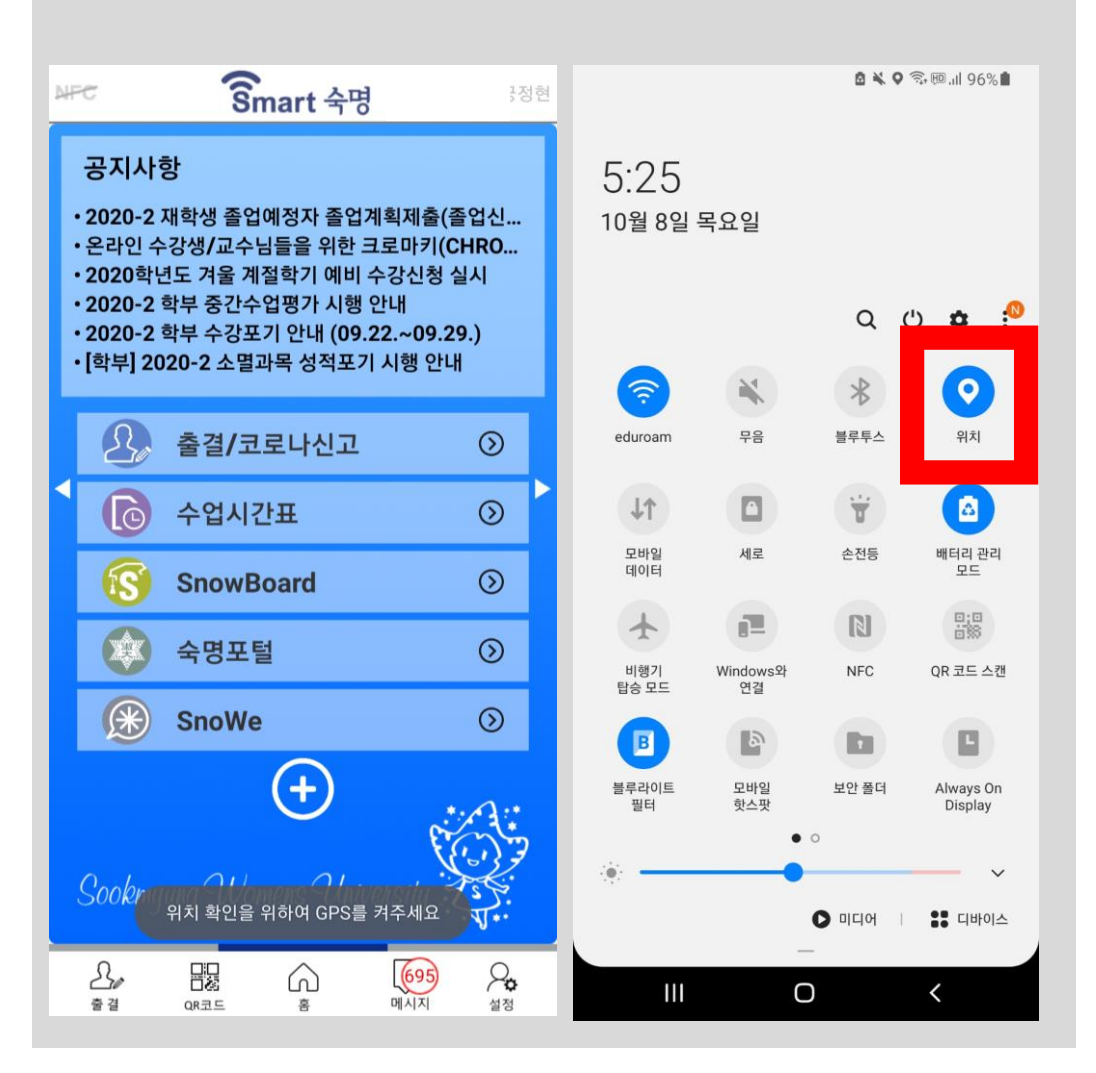

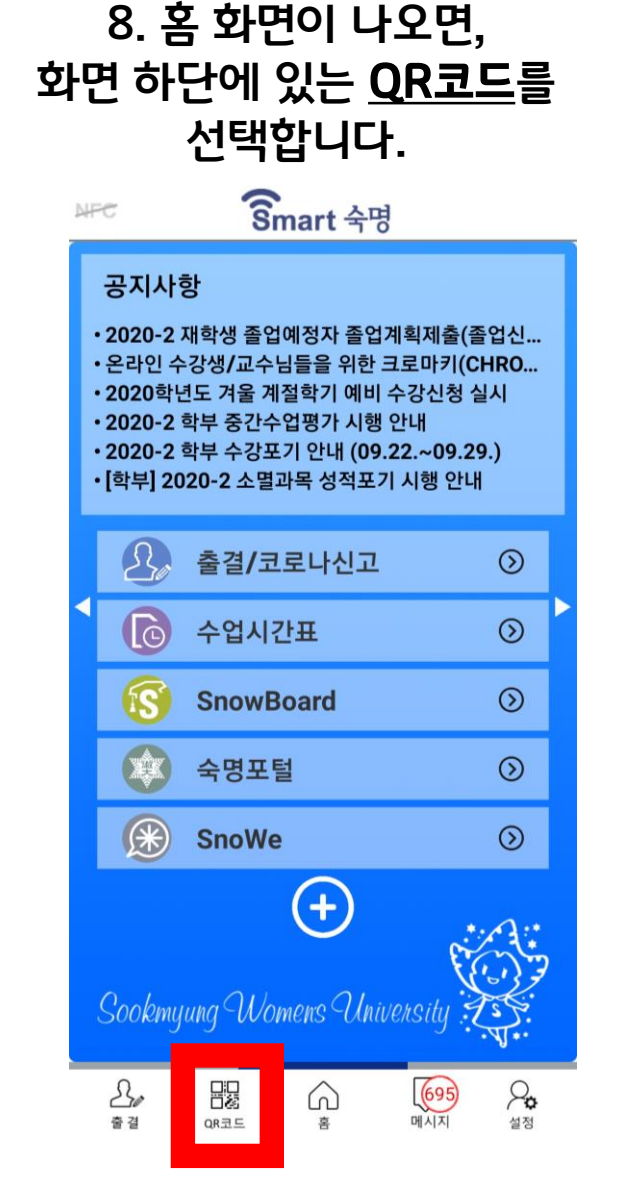

### 9. 화면이 바뀌면, <u>QR코드를</u> <u>사각형 영역 안에 맞춰</u> 인식시킵니다.

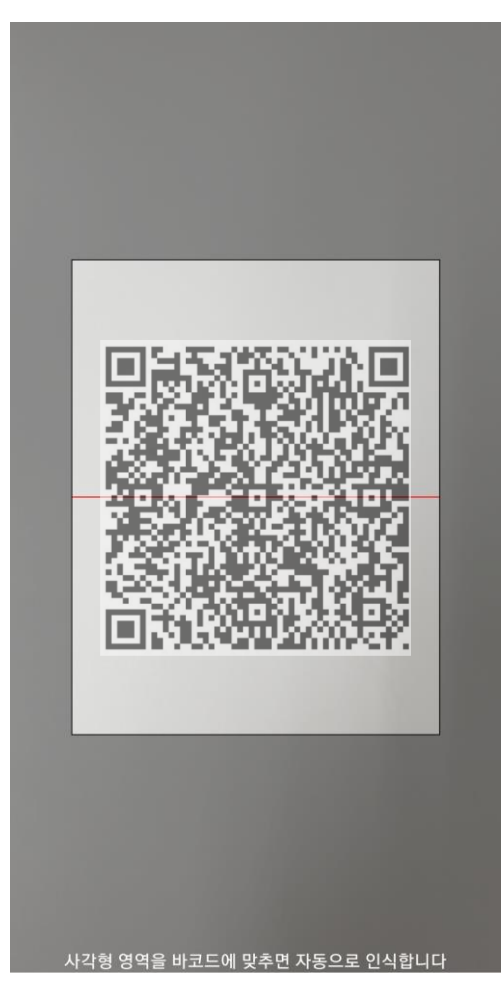